# ClubRunner

Help Articles > Club Help > Club - Administration Guide > Reports > What is the login activity report?

# What is the login activity report?

Michael C. - 2021-03-01 - Reports

The **Login Activity Report** displays the login activity for your website. To access the **Login Activity Report**, the you would have to have **Access Level 50 - President** or better. Please follow the steps below to learn how to access the report.

- 1. Login to your Club's website and click on Member Area.
- 2. Click on **Reports** on the grey menu bar near the top.

| Admin                               | My ClubRunner | Communication | Bulletin | New Bulletin (Beta) | Contacts (Beta) | Membership | Organization | RI Integration | Attendance | Website | Reports |
|-------------------------------------|---------------|---------------|----------|---------------------|-----------------|------------|--------------|----------------|------------|---------|---------|
| Admin   Club Info & Settings (Beta) |               |               |          |                     |                 |            |              |                |            |         |         |
|                                     |               |               |          |                     |                 |            |              |                |            |         |         |

3. Click on Login Activity on the blue menu bar.

| ganization  | RI    | Integration | Attendance Website |          | Reports |     | Events    | Volunteers |
|-------------|-------|-------------|--------------------|----------|---------|-----|-----------|------------|
| on   Rule ( | of 85 | Birthdays a | nd Anniversaries   | Login Ac | tivity  | Dow | nload Mem | ber Data   |

#### **Member Login Activity:**

The purpose of the report gives a breakdown of the member's last login activity over a period of time. The report is divided by Active members and honorary members and be broken down by month ranges. By default the report displays a pie chart and a grid of all the month range breakdowns.

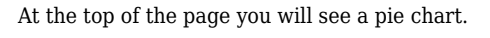

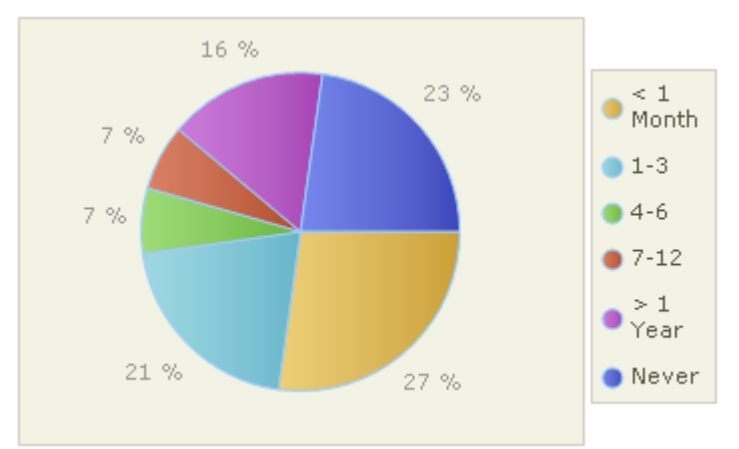

Below the pie chart has a table which displays the information. By clicking on the **View** link for a specific month range you will see the member breakdown of who fits that range.

| Login Activity Group |             | Active |      | Hon | Honorary |     | Total |  |
|----------------------|-------------|--------|------|-----|----------|-----|-------|--|
|                      |             | #      | %    | #   | %        | #   | %     |  |
| < 1 Month            | View        | 49     | 27.2 | 0   | 0.0      | 49  | 27.2  |  |
| 1-3                  | <u>View</u> | 36     | 20.0 | 1   | 0.6      | 37  | 20.6  |  |
| 4-6                  | View        | 12     | 6.7  | 0   | 0.0      | 12  | 6.7   |  |
| 7-12                 | <u>View</u> | 12     | 6.7  | 0   | 0.0      | 12  | 6.7   |  |
| > 1 Year             | <u>View</u> | 26     | 14.4 | 3   | 1.7      | 29  | 16.1  |  |
| Never                | View        | 32     | 17.8 | 9   | 5.0      | 41  | 22.8  |  |
| Total                | <u>View</u> | 167    | 92.8 | 13  | 7.2      | 180 | 100.0 |  |

When selecting a month range to view, you will see the Member Login Activity filter. Here you can choose the Member Type (Active, Honorary, Other, Inactive), as well as the Login activity Group (multiple options can be selected).

The Filter Options are:

- Member Type -Filter based on the member's type: All (to select all types) or Active, Honorary, Other Users, Inactive.
- Login Activity Group Select All if you want to see everyone's login activity, or select the different month range(s) that you would like to see.
- **Show** Generates the report. Simply make your filter selections and click on the **Show** button to display the results.

### Member Login Activity

| Member Type:                                                                                                    |                                                          |  |  |  |  |  |
|----------------------------------------------------------------------------------------------------|----------------------------------------------------------|--|--|--|--|--|
|                                                                                                    | ● Only: ☑ Active ☑ Honorary                              |  |  |  |  |  |
|                                                                                                    | Other Users:                                             |  |  |  |  |  |
|                                                                                                    | 🗆 Exchange Student 🗆 Corporate Member 🛛 Rotaract         |  |  |  |  |  |
|                                                                                                    | □ Staff □ Prospective Member □ Past Honorary (Ex Member) |  |  |  |  |  |
|                                                                                                    | □ Other □ Visiting Member □ Past Honorary (Deceased)     |  |  |  |  |  |
|                                                                                                    | Leave of Absence Interact                                |  |  |  |  |  |
|                                                                                                    | Inactive (Former) Members                                |  |  |  |  |  |
| Login Activity Group                                                                                                    |                                                          |  |  |  |  |  |
| $\odot$ Only: $\checkmark$ < 1 month $\Box$ 1-3 months $\Box$ 4-6 months $\Box$ 7-12 months $\Box$ > 1 Year $\Box$ Never |                                                          |  |  |  |  |  |
|                                                                                                    | Show                                                     |  |  |  |  |  |

Near the bottom of the screen displays the Member Login Activity Results Grid.

The Results grid breakdown:

- **Member Column** Displays the members name as a link. Simply click on the name to go to the members profile page.
- **Club Column** Displays the club name that the member is associated with.
- Member Type Column Displays the member's status type. IE. Active, Ex Member, Honorary, ect.
- Area Column Displays the geographic area of where the club is located
- Last Login Column Displays the member's last login activity to the Club site.

You could export the data as a CSV file into Excel or another program by clicking on **Export to Excel / CSV** on the right side of the screen.

|                 |             |             | Ex   | port to Excel / CSV |
|-----------------|-------------|-------------|------|---------------------|
| Member -        | <u>Club</u> | Member Type | Area | Last Login          |
| Abby, Joe       | PAUR        | Active      |      | Mar 13, 2013        |
| Andersen, Andru | PAUR        | Honorary    |      | May 28, 2013        |
| Anderson, Brian | PAUR        | Honorary    |      | 1ul 18. 2012        |

## **Related Content**

- What is the club dashboard?
- What is the club activity report?
- What is the member activity report?